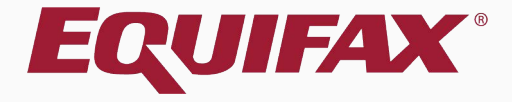

# Guardian I-9 Processing for F-1 Students

### Table of Contents

| $1 \cdot \underline{1 \wedge Q}$ |
|----------------------------------|
|----------------------------------|

| 2. | Section 1 | E | 2 |
|----|-----------|---|---|
|----|-----------|---|---|

#### FAQ

#### How do we complete an I-9 for a new hire who is an F-1 Student or J-1 Exchange Visitor who presents an I-94 with an expiration date of D/S?

Certain employees who are working pursuant to their F-1 Student Status are not required to apply for an EAD work authorization card, as well as certain J-1 Exchange Visitors who are pursuing an internship or training program, will not have an expiration date written on their I-94. The I-94 will instead have a notation of D/S (Duration of status). In this case, employees must present an additional document, besides their foreign passport and I-94, to document the expiration of their temporary work status. This is typically issued by SEVIS (Student Exchange Visitor Information System) and contains a number beginning with the letter "N" and a program expiration date, which should be used for the alien authorized to work date in Section 1 and the re-verification date in Section 2.

#### FAQ

#### > How does the I-9 process differ for J-1 or F-1 employees?

The latest M-274 Handbook for Employers provides guidance on how to provide documentation of employment authorization for J-1 Exchange Visitors and F-1 Students in Section 2 of the I-9. In particular, it indicates that three documents should be presented: the foreign passport and form I-94/I-94A indicating the F-1 or J-1 nonimmigrant status as well as the form I-20 or DS-2019 illustrating work authorization.

| <b>C</b> – |       | - 1 |
|------------|-------|-----|
| <b>5</b> e | CTION |     |

| Section 1                                                                                                    | Employee will enter their alien<br>authorized to work date (the |
|----------------------------------------------------------------------------------------------------|-----------------------------------------------------------------|
| Awaiting Issuance of SSN                                                                                                    | program end-date from the                                       |
| I am aware that federal law provides for imprisonment and/or fines for false statements or use of false documents in conn<br>I attest, under penalty of perjury, that I am (check one of the following):       | employee's <b>I-20</b> ), as well as either                     |
| 1. A citizen of the United States                                                                                                    | Their I-94 Admission Number <u>OR</u>                           |
| 2. A noncitizen national of the United States (See <u>instructions</u> )                                                                                                    | Foreign Passport Number On                                      |
| 3. A lawful permanent resident (Alien Registration Number/USCIS Number): 1                                                                                                    | and/or workflow tutorials for                                   |
| 4. An alien authorized to work until (expiration date, if applicable mm/dd/yyyy) (01/01/2018) In Some aliens may write "N/A" in this field. (See instructions)                                                 | additional information.                                         |
| Aliens authorized to work must provide only one of the following document numbers to complete Form I-9.<br>An Alien Registration Number/USCIS Number OR Form I-94 Admission Number OR Foreign Passport Number. |                                                                 |
| 1. Alien Registration Number/USCIS Number:                                                                                                    |                                                                 |
| 2. Form I-94 Admission Number: 12345678910 0                                                                                                    |                                                                 |
| 3. Foreign Passport Number: N/A                                                                                                    |                                                                 |
| Country of Issuance: N/A                                                                                                    |                                                                 |
| Preparer and/or Translator Certification (check one):         I did not use a preparer or translator         A preparer(s) and/or translator(s) assisted the employee in                                       | completing Section 1. 1                                         |

Sign

© 2017 Lawlogix, Inc. · About LawLogix · Privacy Policy · Terms of Use · We Participate in E-Verify

**Table of Contents** 

#### In Section 2, select the Foreign Passport, I-94/I-94A, and I-20 Document Title from List A.

**Review I-9 Form Instructions** 

Guardian Company: Reaume, Robert

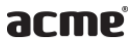

I-9 and E-Verify Compliance System

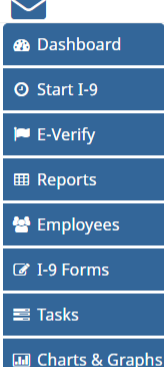

Announcements

🎓 Help

😃 Logout

i My Settings

im Administration

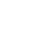

A

08

#### Section 2. Employer or Authorized Representative Review and Verification

(Employers or their authorized representative must complete and sign Section 2 within 3 business days of the employee's first day of employment. You must physically examine one document from List A OR examine a combination of one document from List B and one document from List C as listed on the "Lists of Acceptable Documents")

|                                                                        | Last Name (Fami | ly Name)                        | First Name (Given Name) |        | M.I.          | Citizenship/Immigration Status     |
|------------------------------------------------------------------------|-----------------|---------------------------------|-------------------------|--------|---------------|------------------------------------|
| Employee Info from Section 1                                           | Smith           |                                 | John                    |        | N/A           | 4                                  |
| List A<br>Identity and Employment Authorizat                           | ion             | ۲ Li<br>Ide                     | ist B<br>entity         | AND    |               | List C<br>Employment Authorization |
| Document Title View Sample Document                                    |                 | Document Title                  |                         | C      | ocument Tit   | e                                  |
| Foreign Passport, I-94/I-94A, and I                                    | -20 A           |                                 | v                       |        |               | v                                  |
| Employment Authorization Docum                                         | nent            | Issuing Authority               |                         | !<br>[ | ssuing Autho  | rity                               |
| Foreign Passport, I-94/I-94A, and I<br>2019                            | DS-             | Document Number                 |                         | [      | )ocument Nu   | mber                               |
| Foreign Passport, I-94/I-94A, and I<br>Foreign Passport and I 94/I 94A | -20             | Expiration Date (if any)(mm/dd/ | (yyyy)                  | E      | Expiration Da | te (if any)(mm/dd/yyyy)            |
| Passport from Federated States of Micronesia with I-94                 |                 |                                 |                         |        |               |                                    |
| Passport from Republic of Marsha<br>Islands with I-94                  | II              | Additional Information          |                         |        |               |                                    |

**Table of Contents** 

#### Employer / Agent Review and Verification

To fulfill the requirements of the I-9 form, please inspect the identity and employment eligibility documents that the employee has provided. Find the corresponding document in one of the lists below. You will need to select either an item from List A or items from both List B and List C and record the required information.

| Guardian Company: Reaume, Robert      |                                                                                                    | the le   |
|---------------------------------------|----------------------------------------------------------------------------------------------------|----------|
| acmp                                  | List A List OR List Identity and Employment Authorization Ident                                                                                                    | B INC IS |
| <b>U</b> CIIIC                        | Document Title View Sample Document Document Title                                                                                                    | NUM      |
| I-9 and E-Verify<br>Compliance System | Foreign Passport, 1-94/1-94A, and I-20                                                                                                    |          |
|                                       | Replacement Receipt                                                                                                    |          |
|                                       | Issuina Authority                                                                                                    | ls       |
| 🕰 Dashboard                           | ExDoc_0073.png (1350×1650) - Google Chrome                                                                                                    |          |
| O Start I-9                           | Secure https://dev1.perfectcompliance.com/examples/ExDoc_0073.png                                                                                                    |          |
|                                       |                                                                                                    |          |
| 🍽 E-Verify                            | Foreign Passport with Form I-94/I-94A and Form I-20                                                                                                    |          |
| ⊞ Reports                             | Decement Insights - Foreign Students IN F-1 size stables who are eligible to work pursuant to curricular practical training may present an unexpired foreign professor that Beneral edit 50,604 beauting the anama were as the paragraphy and indicating the individual Y F-1 status, and a Form I-20 which has been py)(mm/dd/yy)                                                                                                    | E:       |
| 😫 Employees                           | While the Fem II-94 was tradicionally handwritten on a white card lattached to the passport), the Customs and Border Protection now issues     electrom: C-944 at all alignets and sagnets. As employee may than present windows protect     white present without be recorded in the first set of List A fields, the I-94 should be recorded in the second set of List A                                                                                                    |          |
| I-9 Forms                             | For the Firm 1-20, enter the SEVIS number and program expiration date                                                                                                    |          |
| 🚍 Tasks                               |                                                                                                    |          |
| 🔟 Charts & Graphs                     | Advances Advances of the second of the second of the secon |          |
| 📢 Announcements                       | OTAL         OTAL         OTAL <th< td=""><td></td></th<>                                                                                                    |          |
| 🖻 Help                                | 1133.447/174792220210193034ceccccccccc0     washing another in an another in the intervention of the intervention of the       |          |
| i My Settings                         | O Equiste Inte                                                                                                    |          |
| â Administration                      | PORT-32 Photosciences III Contract Physics III Contract Physics III Con  |          |
| ප් Logout                             |                                                                                                    | 1        |
|                                       | NEW Control of the set of the set of the se                        |          |

Click View Sample Document, if needed, for guidance in locating ssuing Authority, Document ber and Expiration Date of each document.

| Authority                                                                                                    |                                                                                                    |                                                                                                    | Issuing Authority                                                                                                    | Issuing Authority                                   |
|----------------------------------------------------------------------------------------------------|----------------------------------------------------------------------------------------------------|----------------------------------------------------------------------------------------------------|----------------------------------------------------------------------------------------------------|-----------------------------------------------------|
| a (1350×1650) - Google (1                                                                                                    | hrome                                                                                                    |                                                                                                    |                                                                                                    | 100 dation ky                                       |
| g (1550×1050) - Google Ci                                                                                                    | inome                                                                                                    |                                                                                                    |                                                                                                    |                                                     |
| ps://dev1.perfectcomp                                                                                                    | liance.com/ex                                                                                                    | amples/ExDoc_0073.png                                                                                                    | Ð                                                                                                    |                                                     |
| LawLogix                                                                                                    |                                                                                                    |                                                                                                    |                                                                                                    | Document Number                                     |
| Foreign Passp                                                                                                    | ort with Form I-9                                                                                                    | 4/I-94A and Form I-20                                                                                                    |                                                                                                    |                                                     |
| s in F-1 visa status who are eligible to<br>1-94/94A bearing the same name as<br>esignated School Official (DSO) for en                                                                                                    | o work pursuant to curri<br>s the passport and indic<br>nployment.                                                                                                    | icular practical training may present an uni<br>cating the individual's F-1 status, and a For                                                                                                    | expired foreign<br>m I-20 which has been                                                                                                    | y)(mm/dd/yyyy) Expiration Date (if any)(mm/dd/yyyy) |
| -94 was traditionally handwritten on<br>at all airports and seaports. An emplo                                                                                                    | a white card (attached                                                                                                    | to the passport), the Customs and Border<br>a website printout.                                                                                                    | Protection now issues                                                                                                    |                                                     |
| sport information should be recorded                                                                                                    | in the first set of List A<br>ind set of List A fields                                                                                                    | fields; the I-94 should be recorded in the                                                                                                    | second set of List A                                                                                                    |                                                     |
| 0, enter the SEVIS number and progr                                                                                                    | am expiration date                                                                                                    |                                                                                                    |                                                                                                    |                                                     |
|                                                                                                    |                                                                                                    |                                                                                                    |                                                                                                    |                                                     |
| للمركبة المركبة ال<br>مركبة المركبة المركبة المركبة المركبة المركبة المركبة المركبة المركبة المركبة المركبة المركبة المركبة المركبة المركبة المركبة المركبة المركبة المركبة المركبة المركبة المركبة المركبة المركبة المرك<br>مركبة المركبة المركبة المركبة المركبة المركبة المركبة المركبة المركبة المركبة المركبة المركبة المركبة المركبة المركبة المركبة المركبة المركبة المركبة المركبة المركبة المركبة المركبة المركبة المركبة المركبة المركبة المركبة المركبة المركبة المركبة المركبة المركبة المركبة المركبة المركبة المركبة المرك<br>المركبة المركبة المركبة المركبة المركبة المركبة المركبة المركبة المركبة المركبة المركبة المركبة المركبة المركبة المركبة المركبة المركبة المركبة المركبة المركبة المركبة المركبة المركبة المركبة المركبة المركبة المركبة المركبة المركبة | CTUDER: 1-9-6-Handri-Out                                                                                                    | Comparison of the strength of the strength of the strengt      | BILLE ALL ALL ALL ALL ALL ALL ALL ALL ALL                                                                                                    | on 🚯                                                |
|                                                                                                    | CLASS CLASS | Construction     Construction     C      | And Spalary to The second of the first first<br>Texand 2 And D-1<br>Texand 2 And D-1<br>Texa |                                                     |
| PROVIDE DE LA COMPANY DE LA COMPANY DE LA CO      | NT1 0/11 10101                                                                                                    | has been used for the product and the second of the second structure of the second second sec | I I PARATI AND THE R LINE AND AND                                                                                                    |                                                     |

#### Enter the Foreign Passport document information.

.

| Document Title         View Sample Document         Document Title         Document Title                      |   |
|----------------------------------------------------------------------------------------------------|---|
| I-9 and E-Verify Foreign Passport, I-94/I-94A, and I-20 🔹                                                      | * |
| Replacement Receipt                                                                                            |   |
| Issuing Authority Issuing Authority Issuing Authority                                                          |   |
| CHINA                                                                                                    |   |
| O Start I-9         Document Number         Document Number         Document Number                            |   |
| ► E-Verify 123456789                                                                                           |   |
| Interpret Foreign Passport Number                                                                              |   |
| Expiration Date (if any)(mm/dd/yyyy) Expiration Date (if any)(mm/dd/yyyy) Expiration Date (if any)(mm/dd/yyyy) |   |
| Employees     D1/01/2025                                                                                       |   |
| Image: Splaton date of this field must be recorded, and not explicit.       Document Title                     |   |
| E Tasks I-94/I-94A Additional Information €                                                                    |   |
| Charts & Graphs                                                                                                |   |
| <b>≰</b> 3 Announcements                                                                                       |   |
| Image: Help     Document Number                                                                                |   |
| i My Settings I-94/I-94A Document Number                                                                       |   |
| m Administration                                                                                               |   |
|                                                                                                    |   |
| Cogout     The expiration date on this heid must be recorded, and not expired.                                 |   |
| T-20                                                                                                    |   |
|                                                                                                    |   |

Guardian Company: Reaume, Robert

List A

#### Enter the I-94 document information. Select the provided **D/S** option for the Expiration Date.

| 90 | <b>B</b> <sup>°</sup> |
|----|-----------------------|
|    |                       |

Guardian Company: Reaume, Robert

I-9 and E-Verify **Compliance System** 

| $\sim$           |
|------------------|
| 🚳 Dashboard      |
| ⑦ Start I-9      |
| 🍽 E-Verify       |
| III Reports      |
| 嶜 Employees      |
| I-9 Forms        |
| 🛢 Tasks          |
| 💷 Charts & Graph |
| Announcement     |
| 🖻 Help           |
| My Settings      |

m Administration

😃 Logout

| List A OR<br>Identity and Employment Authorization                                                                                                | List B<br>Identity                   |                                      |
|----------------------------------------------------------------------------------------------------|--------------------------------------|--------------------------------------|
| Document Title View Sample Document<br>Foreign Passport, I-94/I-94A, and I-20                                                                     | Document Title                       | Document Title                       |
| Issuing Authority                                                                                                    | Issuing Authority                    | Issuing Authority                    |
| Document Number 123456789 Unexpired Foreign Passport Number                                                                                       | Document Number                      | Document Number                      |
| Expiration Date (if any)(mm/dd/yyyy) 01/01/2025 The expiration date on this field must be recorded, and not expired.                              | Expiration Date (if any)(mm/dd/yyyy) | Expiration Date (if any)(mm/dd/yyyy) |
| Document Title<br>I-94/I-94A                                                                                                    | Additional Information 1             |                                      |
| Issuing Authority U.S. Customs and Border Protection                                                                                              |                                      |                                      |
| I-94/I-94A Document Number<br>Expiration Date (if any)(mm/dd/yyyy)<br>D/S<br>The expiration date on this field must be recorded, and not expired. |                                      |                                      |
| Document Title I-20 Issuing Authority                                                                                                    |                                      |                                      |

List B

**Table of Contents** 

# Enter the **I-20** document information.

| nan company. Redame, Robert      |                                                                                                    |                                                                              |                                                                                                    |
|----------------------------------|----------------------------------------------------------------------------------------------------|------------------------------------------------------------------------------|----------------------------------------------------------------------------------------------------|
|                                  | I-94/I-94A Document Number                                                                                                    |                                                                              |                                                                                                    |
| cme                              | Expiration Date (if any)(mm/dd/yyyy)                                                                                                    |                                                                              |                                                                                                    |
|                                  | D/S                                                                                                    |                                                                              |                                                                                                    |
| and E-Verify                     | The expiration date on this field must be recorded, and not expired.                                                                                           |                                                                              |                                                                                                    |
| liance system                    | Document Title                                                                                                    |                                                                              |                                                                                                    |
|                                  | I-20                                                                                                    |                                                                              |                                                                                                    |
| shboard                          | Issuing Authority                                                                                                    |                                                                              |                                                                                                    |
| art I-9                          | U.S. Immigration and Customs Enforc 🔻                                                                                                    |                                                                              |                                                                                                    |
| le rife i                        | Document Number                                                                                                    |                                                                              |                                                                                                    |
| /erny                            | N123456789                                                                                                    |                                                                              |                                                                                                    |
| ports                            | SEVIS Number                                                                                                    |                                                                              |                                                                                                    |
| nployees                         | Expiration Date (if any)(mm/dd/yyyy)                                                                                                    |                                                                              |                                                                                                    |
|                                  | 01/01/2018                                                                                                    |                                                                              |                                                                                                    |
| Forms                            | The expiration date on this field must be recorded, and not expired.                                                                                           |                                                                              |                                                                                                    |
| sks                              | Certification: I attest, under penalty of perjury, that (1) I have<br>appear to be genuine and to relate to the employee named, and                            | examined the document(s) presented<br>(3) to the best of my knowledge the en | l by the above-named employee, (2) the above-listed document(s) nployee is authorized to work in the United States. |
| arts & Graphs                    | The employee's first day of employment <i>(mm/dd/yyyy)</i> : 01/09,                                                                                            | 2017 (See instructions for ex                                                | remptions)                                                                                                    |
| nouncements                      | Signature of Employer or Authorized Representative                                                                                                    | Date (mm/dd/yyy):                                                            | Title of Employer or Authorized Representative                                                                      |
|                                  |                                                                                                    |                                                                              | Implementation & Training Specialist                                                                                |
| In                               |                                                                                                    |                                                                              |                                                                                                    |
| lp                               | Last Name of Employer or Authorized Representative                                                                                                    | irst Name of Employer or Authorized Represe                                  | ntative Employer's Business or Organization Name                                                                    |
| lp<br>/ Settings                 | Last Name of Employer or Authorized Representative F Reaume F                                                                                                  | irst Name of Employer or Authorized Represe                                  | ntative Employer's Business or Organization Name Guardian Company                                                   |
| lp<br>/ Settings<br>ministration | Last Name of Employer or Authorized Representative       F         Reaume       F         Employer's Business or Organization Address (Street Number and Name) | iirst Name of Employer or Authorized Represe Cobert City or Town             | Intative Employer's Business or Organization Name Guardian Company State Zip Code                                   |

When ready, click **Sign** to initiate the electronic signature process. It will be checked for errors automatically.

#### **Monitoring Pending Re-Verification**

A Reverification Reminder **Task** is automatically created, and the employee will also appear on the

| acme                                  | Dashboard:                   | <ul> <li>Employee Group</li> <li>Location</li> </ul> | My Managed Groups         | ▼ R | Refresh All              |                   | Top P            | ending <b>F</b> | Re-Verific | ations |
|---------------------------------------|------------------------------|------------------------------------------------------|---------------------------|-----|--------------------------|-------------------|------------------|-----------------|------------|--------|
| I-9 and E-Verify<br>Compliance System | Top Pending Re-Verifications |                                                      |                           |     | Top Pending Tasks        |                   | dashboard panel. |                 |            |        |
| $\searrow$                            | Date I-9 VE<br>Created       | mployee Name                                         | Expiration Date Days Left |     | Reminder Date Sub        | iect              | Employee Name    | Expiry Date     |            |        |
| 🚯 Dashboard                           | 01/16/2017 Sm                | nith, John                                           | 01/01/2018 350            |     | <b>9</b> 12/02/2017 Reve | rification Remind | der Smith, John  | 01/01/2018      |            |        |
| ⊙ Start I-9                           |                              |                                                      |                           |     |                          |                   |                  |                 |            |        |
| 🍽 E-Verify                            |                              |                                                      |                           |     |                          |                   |                  |                 |            |        |
| III Reports                           |                              |                                                      |                           |     |                          |                   |                  |                 |            |        |
| 嶜 Employees                           |                              |                                                      |                           |     |                          |                   |                  |                 |            |        |
| I-9 Forms                             |                              |                                                      |                           |     |                          |                   |                  |                 |            |        |
| 🛢 Tasks                               |                              |                                                      |                           |     |                          |                   |                  |                 |            |        |
| 💷 Charts & Graphs                     |                              |                                                      |                           |     |                          |                   |                  |                 |            |        |
| 📢 Announcements                       |                              |                                                      |                           |     |                          |                   |                  |                 |            |        |
| 🎓 Help                                |                              |                                                      |                           |     |                          |                   |                  |                 |            |        |
| i My Settings                         |                              |                                                      |                           |     |                          |                   |                  |                 |            |        |
| â Administration                      |                              |                                                      |                           |     |                          |                   |                  |                 |            |        |
| එ Logout                              |                              |                                                      |                           |     |                          |                   |                  |                 |            |        |
|                                       |                              |                                                      |                           |     |                          |                   |                  |                 |            |        |
|                                       |                              |                                                      |                           |     |                          |                   |                  |                 |            |        |

Guardian Company: Reaum<u>e, Robert</u>

# For Additional Assistance

- Select **Help** from the vertical toolbar to access other Guardian tutorials.
- For additional assistance contact your in-house Guardian expert.

# **Confidential User Guide**

Please do not distribute this document outside of your organization without our written permission.

Thank you.

Table of Contents

Copyright © 2023, Equifax Inc., Atlanta, Georgia. All rights reserved. Equifax and the Equifax marks used herein are trademarks of Equifax Inc. Other product and company names mentioned herein are the property of their respective owners.